## How do I apply?

Last Modified on 06/11/2023 3:06 pm EST

## Applying is a two-step process!

- 1. Find your regional registration page here
  - From the registration page, click on the "**Register**" button.
    - If you are not already signed in to the HBA website, you will be prompted to do so.
    - Once you have signed in you will be taken to a page where you can 'Start registration".
      - From the next screen, you will be able to select the registration rate based on if you are registering as a "mentee" or a "mentor"
  - Click "Proceed to checkout"
    - Please enter your payment information and click "Process my order".
    - Your registration is not yet complete.
    - You will receive an email from the HBA that will contain a link for you to complete the next step of the registration process, which is a matching survey.
- 2. Complete your **matching survey** via the link in the email you receive prior to the deadline.
  - Once the application is complete, it will automatically be sent to the mentoring committee. You will be contacted directly about your participation in the program prior to kick-off.
  - Please be patient, as matching is a process that requires a lot of time and energy. We want to make sure we find you the best possible match!

## Congratulations! Your mentoring journey is about to begin!